### 1. OpenCM9.04 Hardware

① Illustration of OpenCM9.04

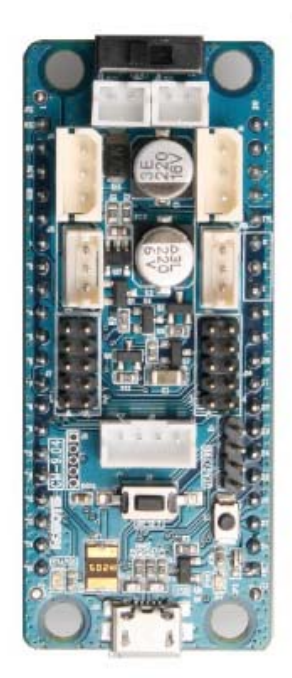

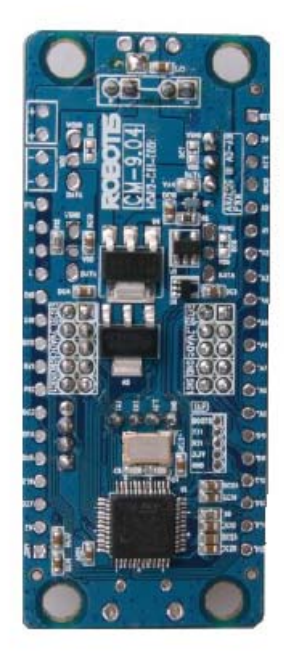

[TOP]

[BOTTOM]

#### ② Parts label

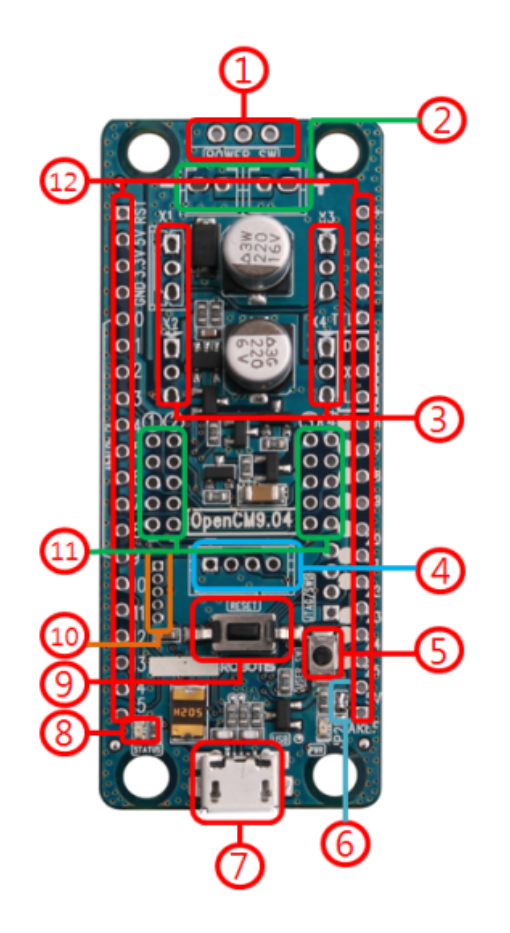

- 1. Power Switch: battery connection (power input).
- 2. Battery socket: sockets to connect Li-Ion Battery(ies). [Note: each battery provides 3.7V; batteries in both pins provide 7.4V]
- 3. DYNAMIXEL TTL BUS: ports for TTL-based Dynamixels. Connected dynamixels can be daisy-chained.
- USART PIN: connect 4-pin devices such as the BT-110, BT-210, ZIG-110, LN-101 for UART communications (note: the LN-101 firmware only allows communications with the PC).
- 5. User Switch: user-programmable switch; OpenCM9.04 recovery-mode
- 6. Analog Reference Selection Jumper : change to 5V for analog signals.

- Micro-B USB: Connect the OpenCM9.04 for communications, downloads, and 5V input power supply. Any type-B micro USB cable for Android phone is useful.
- 8. Status LED: Test LED for OpenCM9.04's programming. The LED blinks with a high/low signal to pin D16.
- 9. Reset switch: resets the CPU.
- 10. JTAG/SWD 4 PIN: Via JTAG/SWD terminal implement other programs such as IAR, Keil. The OpenCM9.04 has a total of 128Kbytes of memory, downloads and stores the bootloader's binary starting at 0x08000000. (Bootloader: 0x08000000 to 0x08002FFF. User programming space: 0x08003000 to 0x08020000).
- 11. Extenal Sensor PIN: pins for Robotis' sensors.
- 12. 2.54 mm GPIO Header: Interface external devices to the OpenCM9.04's STM32F103CB CPU.

# ③ Product package

# A Type Board Only

| package    |            | quantity |
|------------|------------|----------|
| controller | OpenCM9.04 | 1        |
| manual     | User Guide | 1        |

### B type

| package    |                 | quantity |
|------------|-----------------|----------|
| controller | OpenCM9.04      | 1        |
| PIN Header | 1x20 Pin Header | 2        |
| BOX Header | 1x20 BOX Header | 2        |
| USB cable  | Micro B Cable   | 1        |
| manual     | User Guide      | 1        |

### ④ Product specifications

|                | OpenCM9.04                               |
|----------------|------------------------------------------|
| CPU            | STM32F103CB (ARM Cortex-M3)              |
| Op Voltage     | 5V~16V( USB 5V, DXL 12V, XL-Series 7.4V) |
| I/O            | GPIO 26                                  |
| Timer          | 8 ( 16bit )                              |
| Analog In(ADC) | 10 ( 12bit )                             |
| Flash          | 128 Kbytes                               |
| SRAM           | 20 Kbytes                                |
| Clock          | 72Mhz(9 X 8 Mhz)                         |
| USB            | 1 ( 2.0 FullSpeed ) Micro B type         |
| CAN            | 1                                        |
| USART          | 3                                        |
| SPI            | 2                                        |
| I2C(TWI)       | 2                                        |
| Debug          | JTAG & SWD                               |
| Extenal SenSor | 4                                        |
| 3 Pin TTL      | 4(XL combo 3 PIN)                        |
| SW Tool        | ROBOTIS OpenCM                           |
| SIZE           | 27mm X 66.5 mm                           |

#### (5) Power

A. Connect to USB power

For programming simply connect the OpenCM9.04 via USB. The LED blinks I/O control under 5V becomes available.

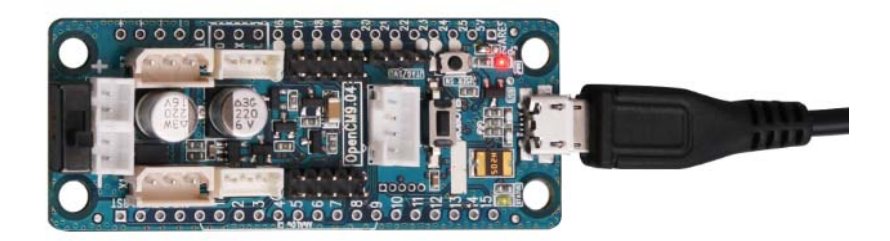

B. Connect to battery power

To control Dynamixel(s) connect the proper battery product. Afterwards the board runs the pre-downloaded mode.

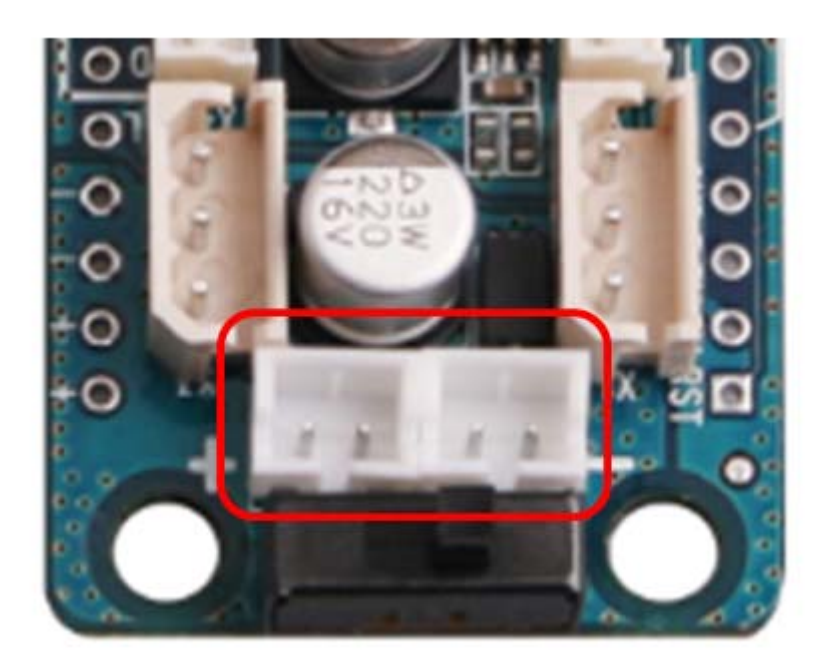

### 6 How-to-operate

- A. The OpenCM9.04 executes the user code (0x08003000) when powered under battery or USB.
- B. Connect to the PC via USB, write the program in the integrated development environment (IDE), compile and download the program.

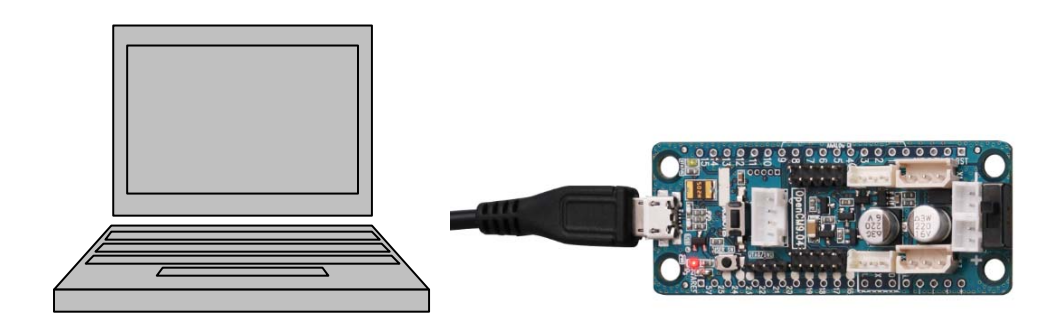

#### <connect the OpenCM9.04 to PC>

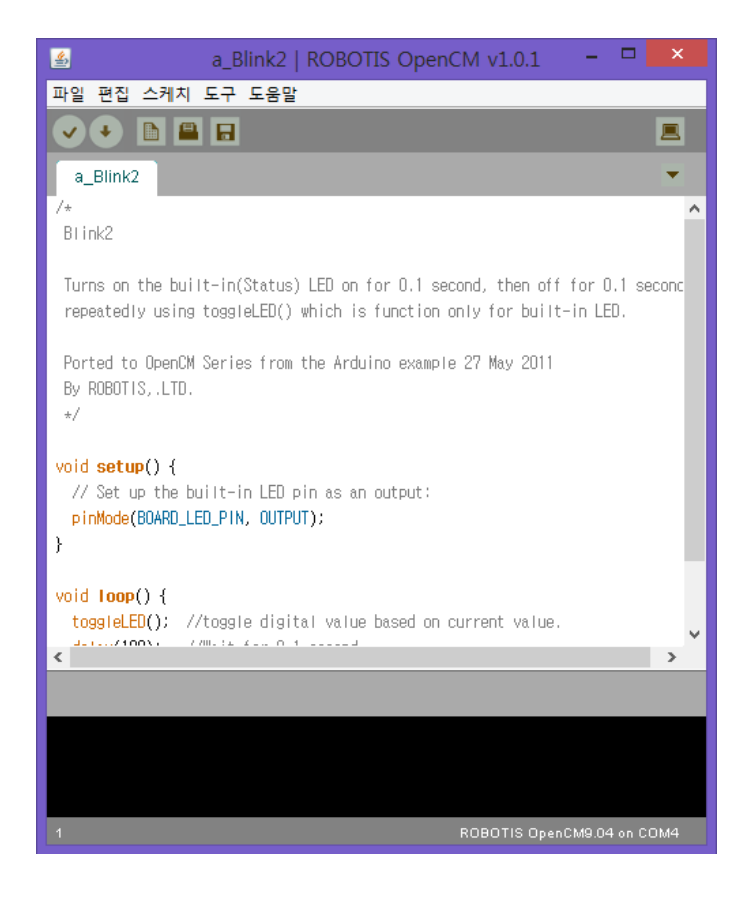

<OpenCM9.04 IDE ROBOTIS OpenCM>

- ⑦ Pin information
  - A. Power and switch

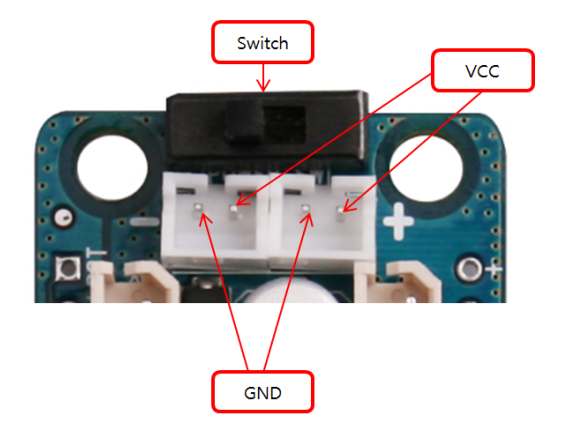

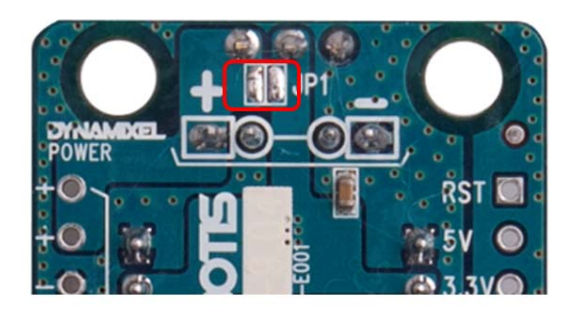

For switch use de-solder JP1

B. Refer to the OpenCM9.04's schematic for GPIO header pins to interface to the STM32F103CB CPU

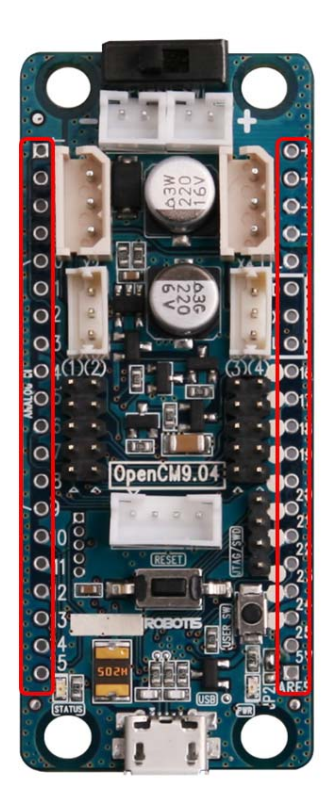

[ OpenCM9.04 GPIO ]

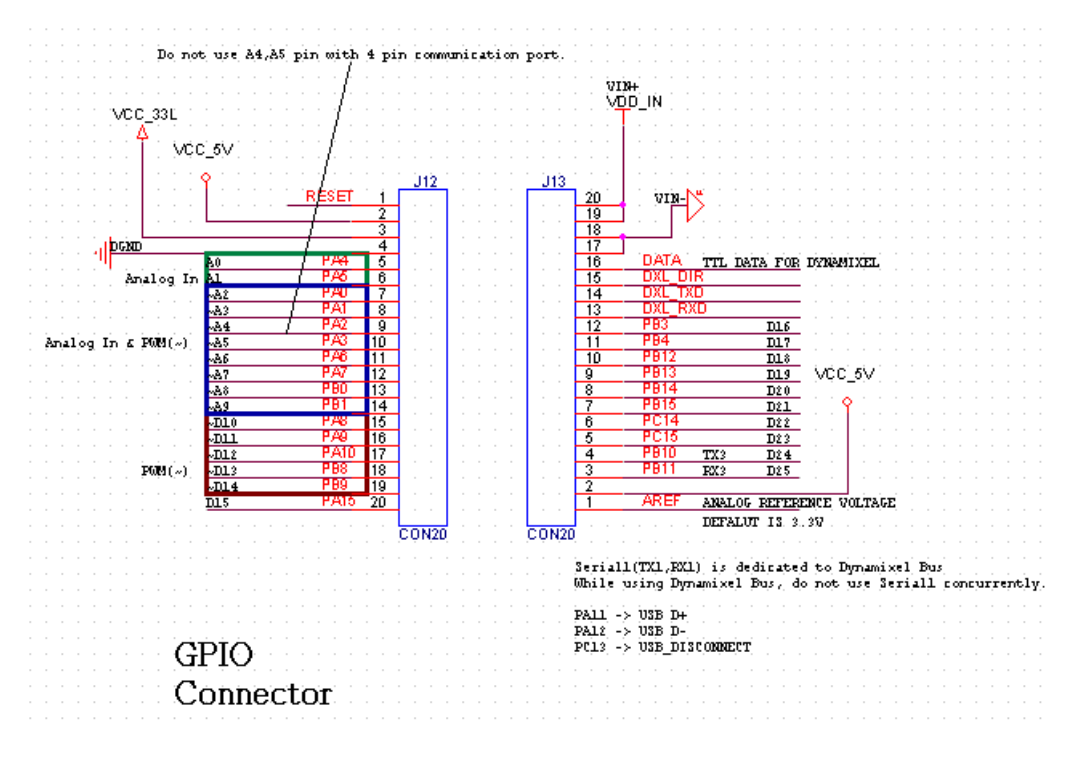

[ OpenCM9.04 GPIO schematic ]

For reference VDD is 12V; Dynamixel-related portions (pins PB5, PB6,

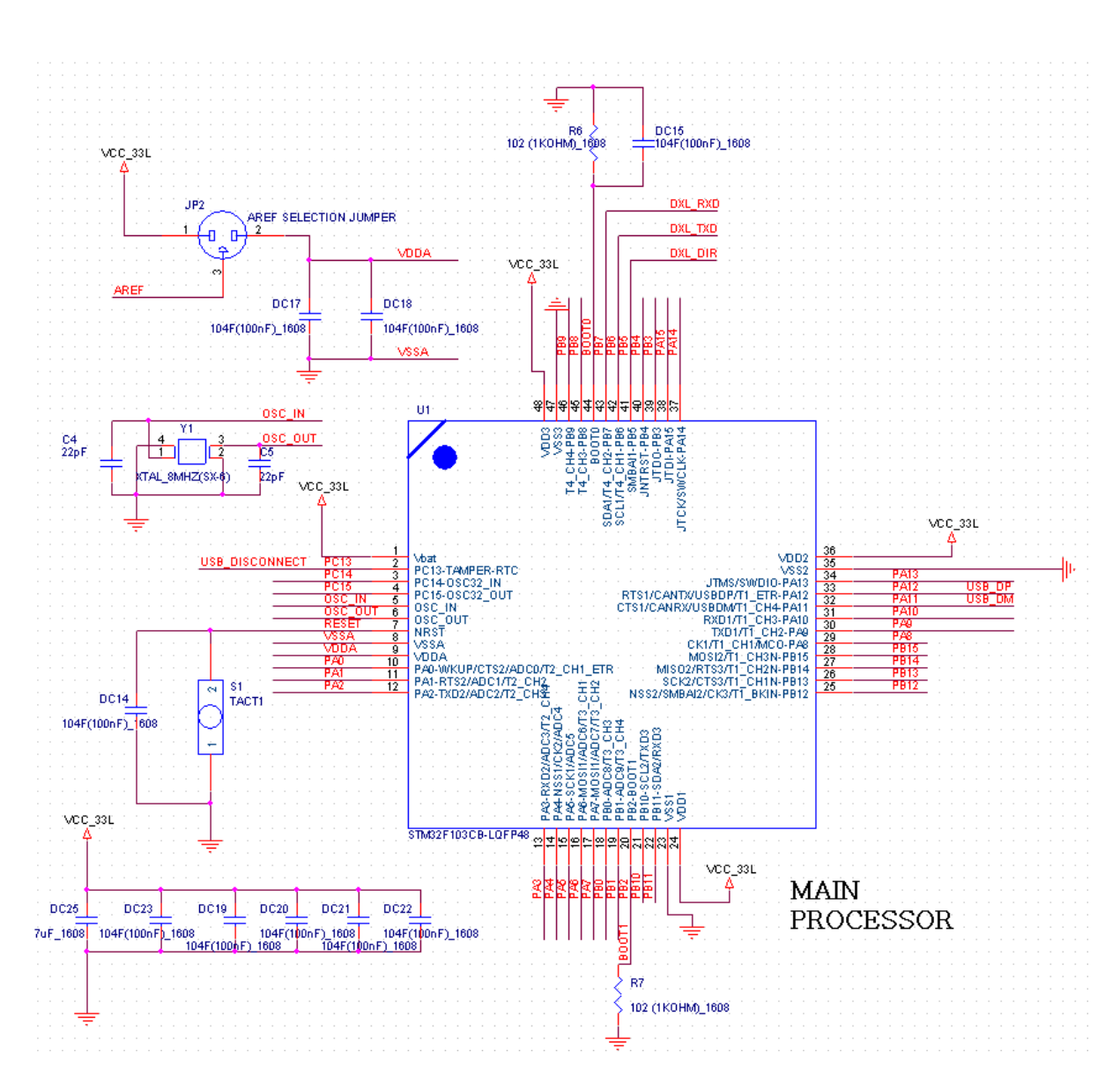

PB7) have been wired separately so they are not available for use

< STM32F103CB(LQFP48 Package) CPU connection schematic>

#### C. DYNAMIXEL TTL BUS

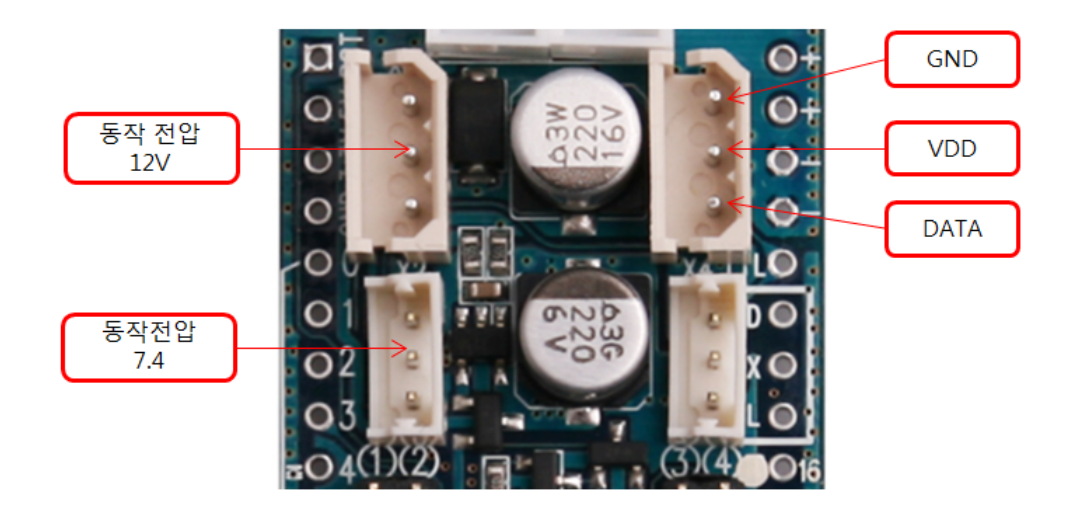

D. 4-pin communication devices

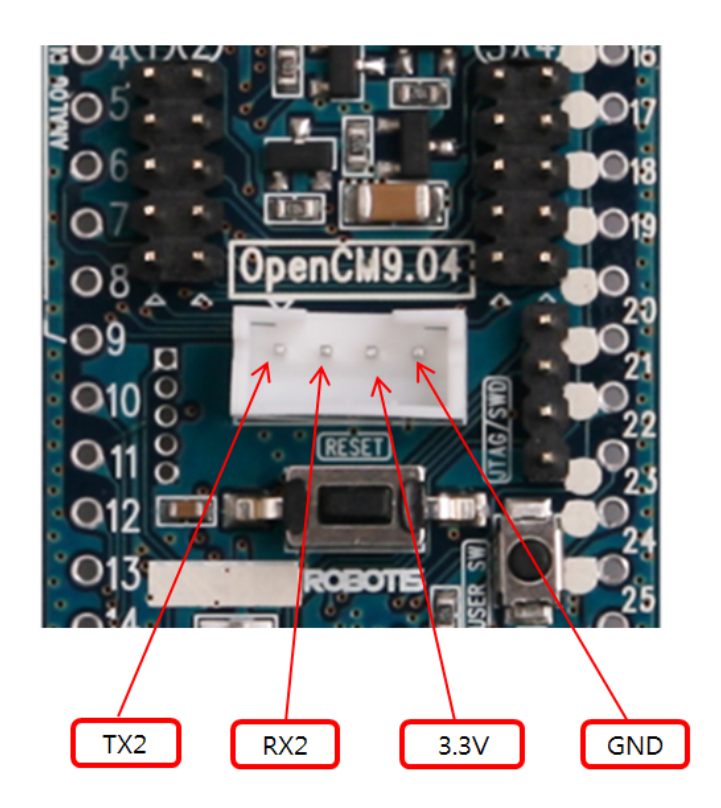

The same labels shown on the reverse side.

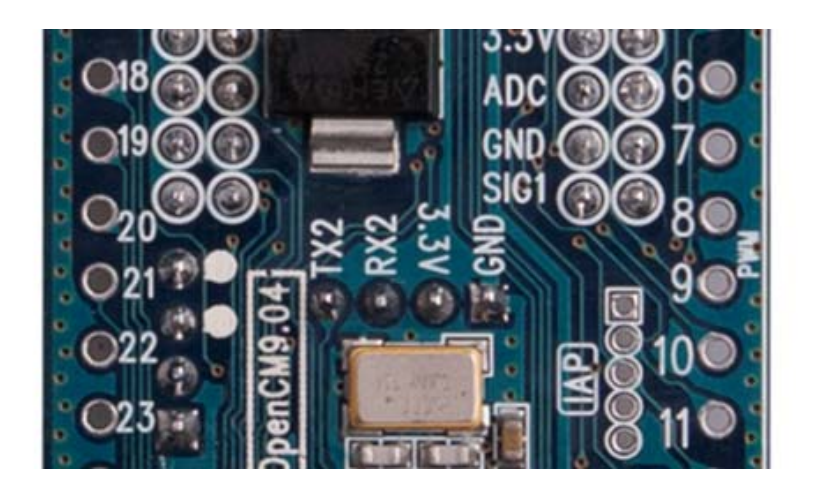

(8) Schematic and PCB Gerber file (Schematic & Gerber Design)

The OpenCM9.04 resources (both hardware and software) are 100% open. Resources can be obtained via gitHub with the link below.

https://github.com/robotis-pandora/ROBOTIS-OpenCM.git

- (9) Emergency recovery mode
  - A. Whether the OpenCM9.04 USB drivers are not initialized nor device detected press the switch and connection will reestablish.

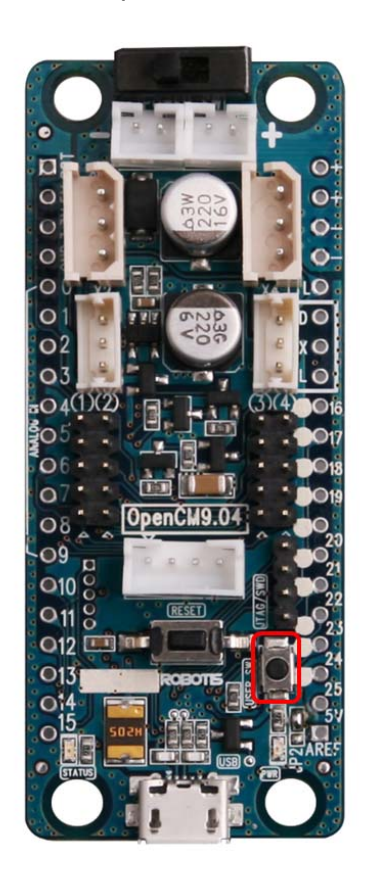

B. When connected via USB check the STATUS LED.

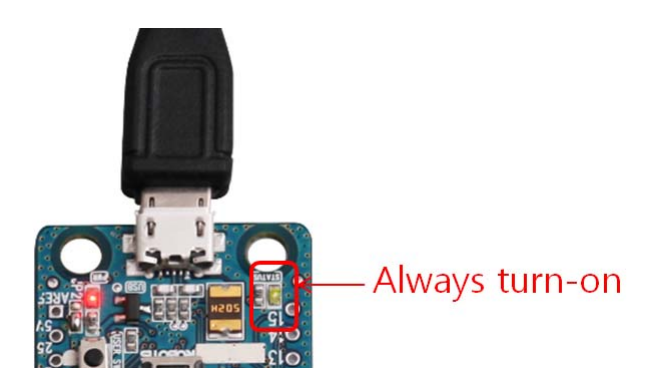

C. Go to File -> examples -> Digital -> Blink example; download it and

press the button (any other example OK).

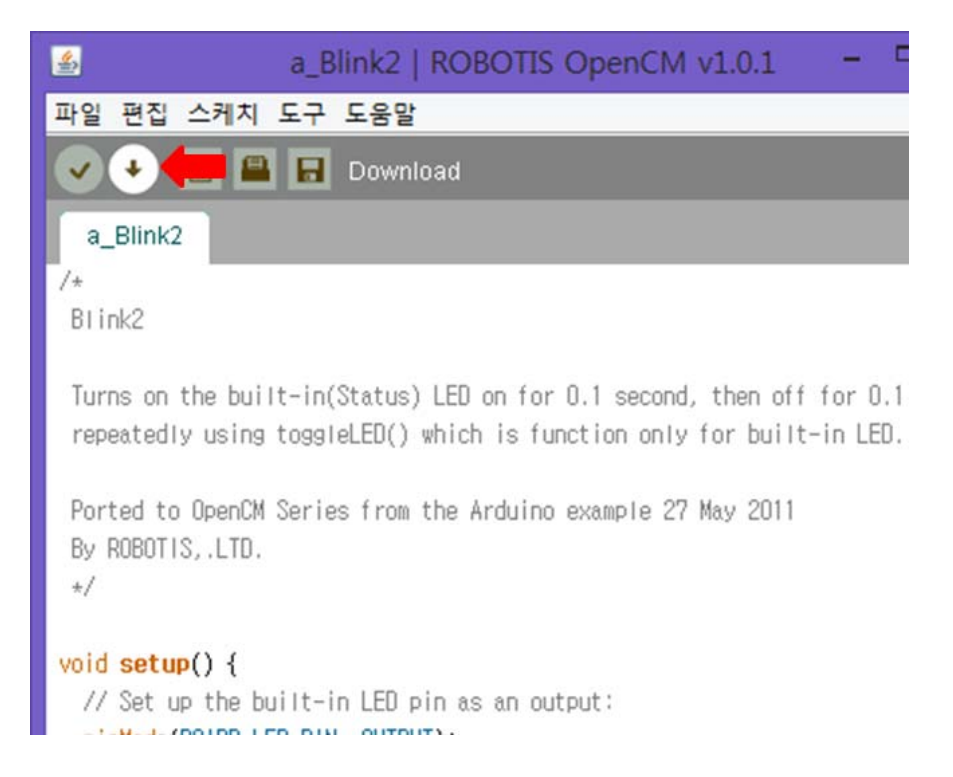

### **Mouser Electronics**

Authorized Distributor

Click to View Pricing, Inventory, Delivery & Lifecycle Information:

ROBOTIS: 902-0084-040 902-0084-010